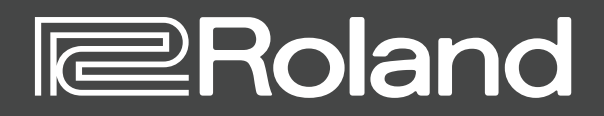

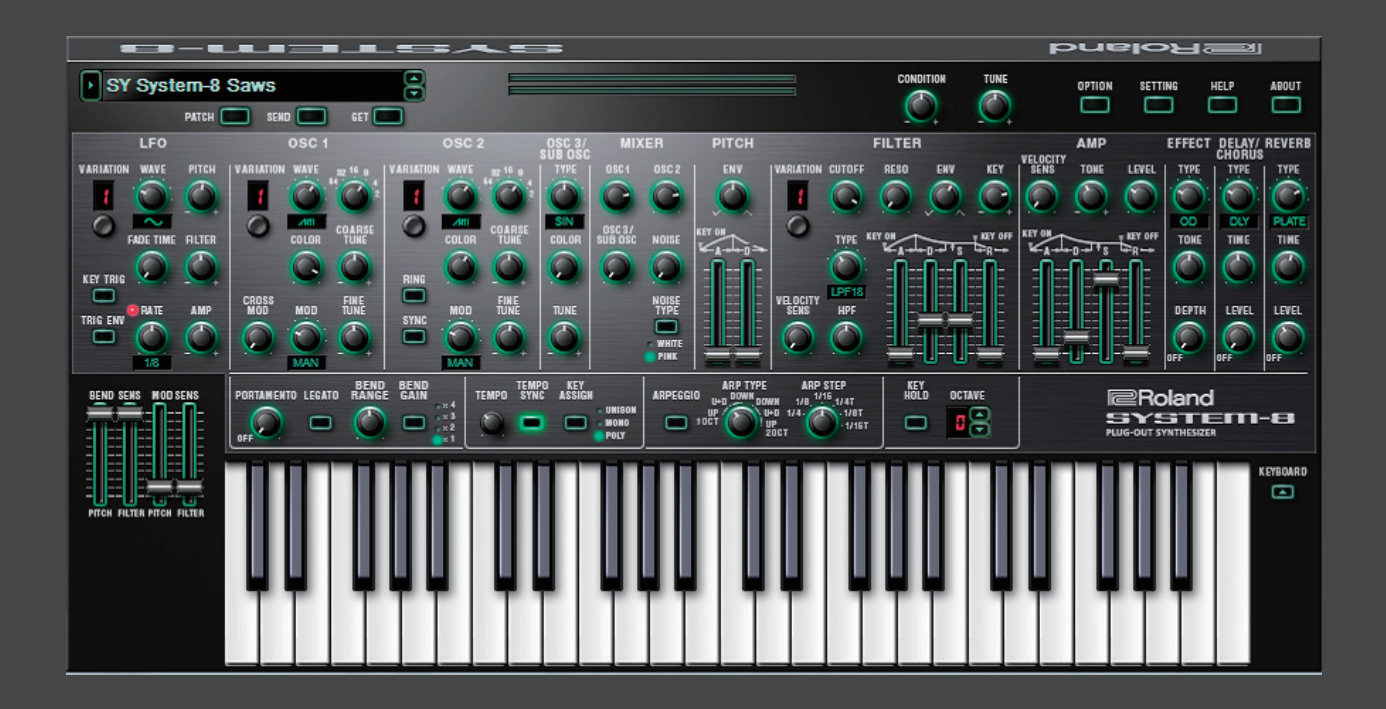

## **SYSTEM-8** Software Synthesizer

取扱説明書

初めてご使用になるときは、セッティング(P.10)の MIDI Input/Output を設定してください。

お使いの DAW の設定については、DAW のヘルプや取扱説明書をお読みください。

#### 商標について

- ・VST は、Steinberg Media Technologies GmbHの商標およびソフトウェアです。
- Roland、PLUG-OUT、AIRA は、日本国およびその他の国におけるローランド株式会社の登録商標または商標です。
- ・文中記載の会社名および製品名は、各社の登録商標または商標です。

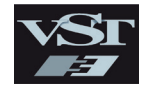

# 画面の構成

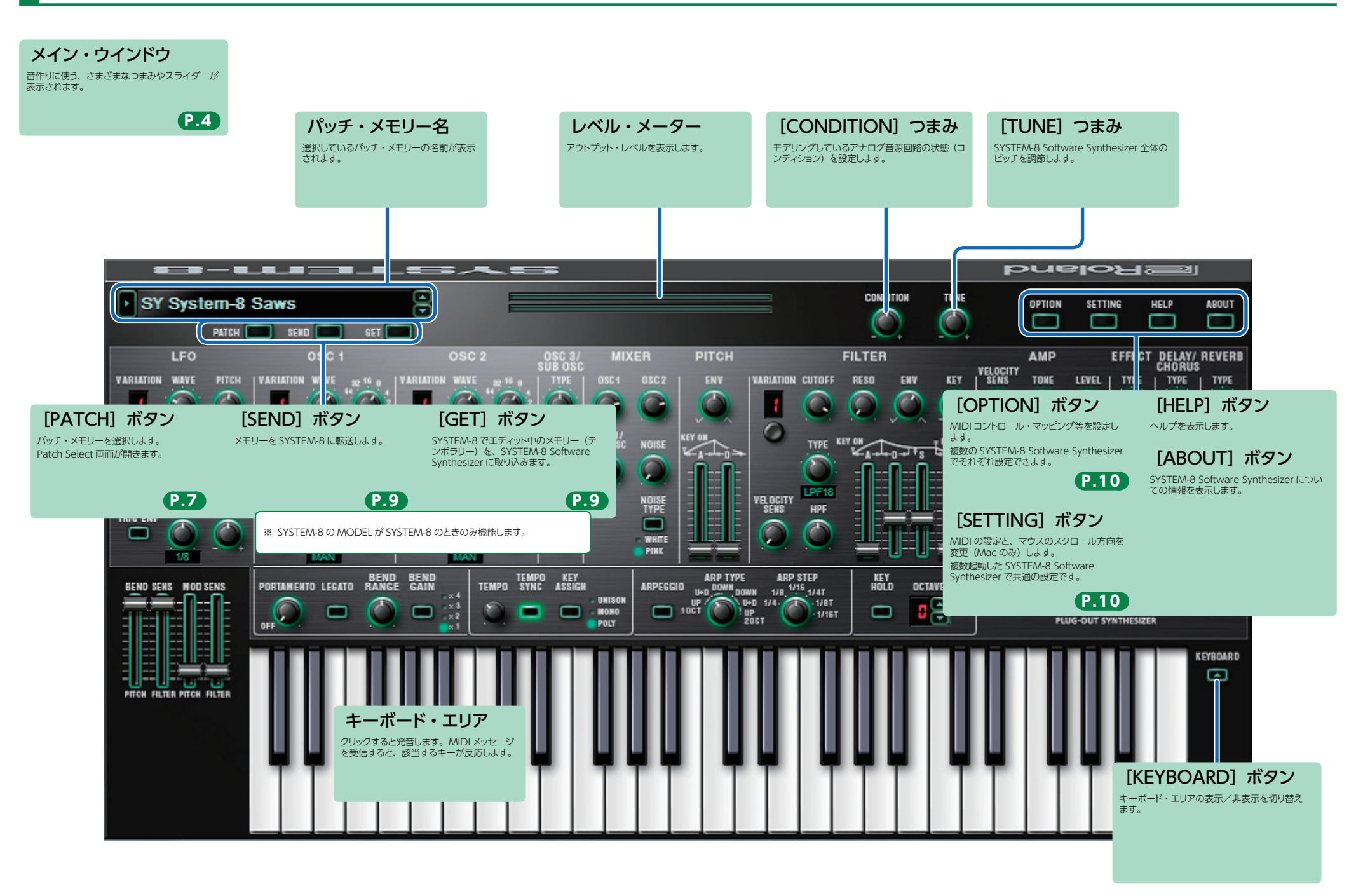

### メイン・ウインドウ

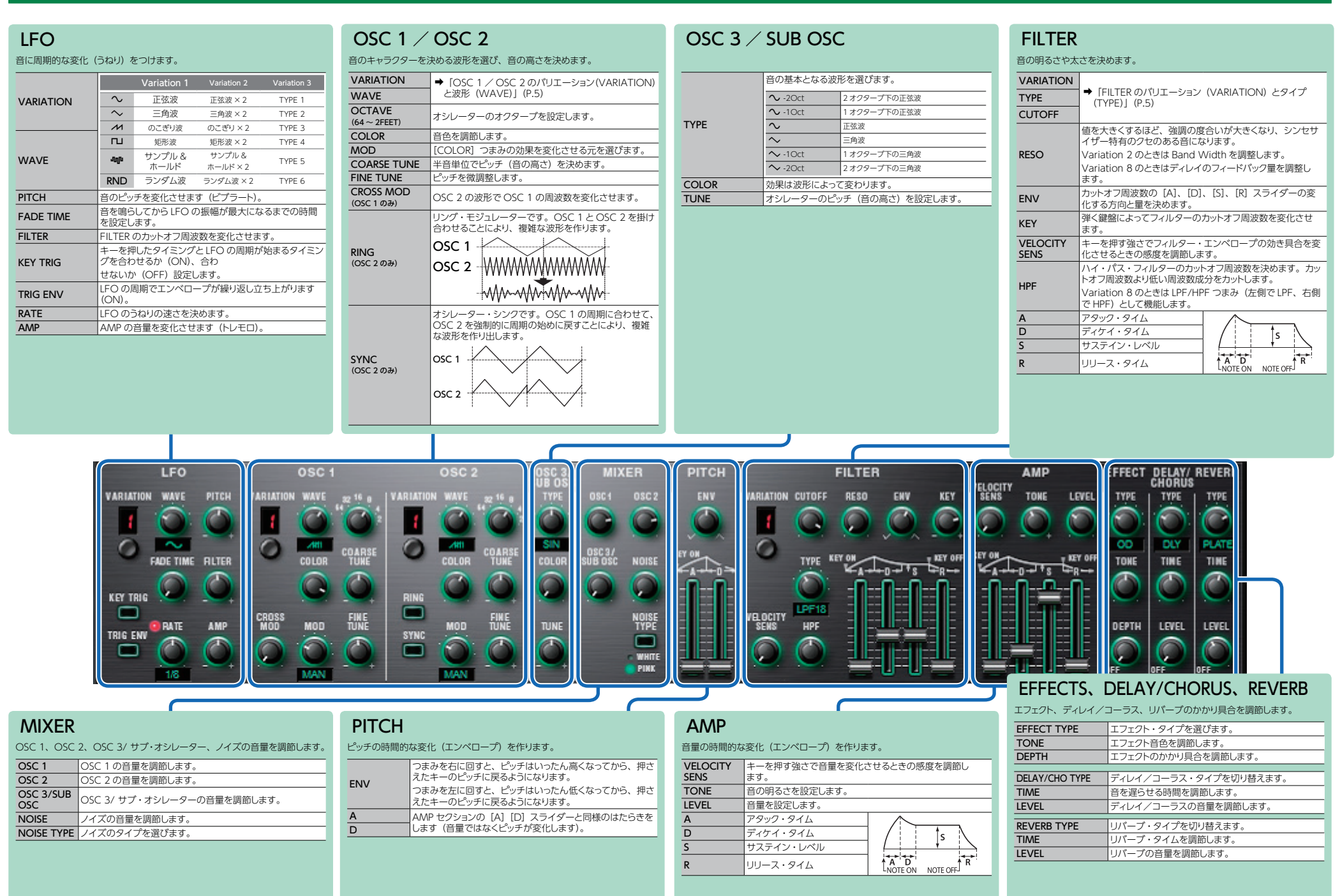

### OSC 1 / OSC 2 のバリエーション (VARIATION) と波形 (WAVE)

| Variation 1    | Variation 2             | Variation 3 (*1)         | Variation 4 (*2)          |
|----------------|-------------------------|--------------------------|---------------------------|
| のこぎり波 (SAW)    | Noise Saw (NOISE SAW)   | FM 2 operator (FM 1:1)   | FM 5 operator (FM Type A) |
| 矩形波(SQR)       | Logic (LOGIC OPERATION) | FM 2 operator (FM 1:1.5) | FM 5 operator (FM Type B) |
| 三角波(TRI)       | FM (FM)                 | FM 2 operator (FM 1:2)   | FM 5 operator (FM Type C) |
| のこぎり波 2 (SAW2) | FM+SYNC (FM SYNC)       | FM 2 operator (FM 1:3.5) | FM 5 operator (FM Type D) |
| 矩形波 2 (SQR2)   | Vowel (VOWEL)           | FM 2 operator (FM 1:15)  | FM 5 operator (FM Type E) |
| 三角波 2(TRI2)    | CB (COWBELL)            | FM 2 operator (FM 6:1)   | FM 5 operator (FM Type F) |

\*\* Variation 2のFM 波形は対数スケールによる周波数変調です。 COLOR つまみを操作することで、ピッチが変わります。

\* Variation 3、4のFM 波形はリニアスケールによる周波数変調となります。 COLOR つまみを操作しても、ピッチは変わりません。

#### \*1 FM 2 operator (Variation 3)

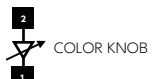

| Variation 2              | 1   | 2   | ≡Han                                                   |
|--------------------------|-----|-----|--------------------------------------------------------|
| Valiation 5              | SIN | SIN | <u>ज</u> िम्म                                          |
| FM 2 operator (FM 1:1)   | 1   | 1   | 整数倍音によってのこぎり波に近い波形が得られます。                              |
| FM 2 operator (FM 1:1.5) | 1   | 1.5 | -1 オクターブの倍音を得ることができます。                                 |
| FM 2 operator (FM 1:2)   | 1   | 2   | 奇数倍音によって矩形波に近い波形が得られます。                                |
| FM 2 operator (FM 1:3.5) | 1   | 3.5 | ベルのような音が得られます。                                         |
| FM 2 operator (FM 1:15)  | 1   | 15  | ENV で COLOR パラメーターを制御すると、E.Piano のアタック音が得られます。         |
| FM 2 operator (FM 6:1)   | 6   | 1   | ENV で COLOR パラメーターを制御すると、E.Guitar のフィードバックのような音が得られます。 |

#### \*2 FM 5 operator (Variation 4)

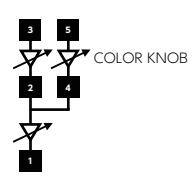

| Variation 4               | 1   | 2   | 3   | 4   | 5   | ≣M08                                  |  |
|---------------------------|-----|-----|-----|-----|-----|---------------------------------------|--|
| Valiation 4               | SIN | TRI | SIN | TRI | SIN | 370H                                  |  |
| FM 5 operator (FM Type A) | 1   | 4   | 11  | 4   | 15  |                                       |  |
| FM 5 operator (FM Type B) | 1   | 1   | 9   | 4   | 9   | 合シイノで異なる整数倍音によつく生成。<br> されるトーンが得られます。 |  |
| FM 5 operator (FM Type C) | 1   | 2   | 9   | 4   | 9   |                                       |  |
| FM 5 operator (FM Type D) | 1   | 1   | 11  | 3.5 | 11  | 各タイプで異なる非整数倍音によって生                    |  |
| FM 5 operator (FM Type E) | 1   | 3   | 11  | 3.5 | 11  | 成されるトーンが得られます。                        |  |
| FM 5 operator (FM Type F) | 1   | 1   | 1   | 40  | 1   | フォルマントの特性を持つトーンが得られます。                |  |

### FILTER のバリエーション (VARIATION) とタイプ (TYPE)

| バリエーション                 | 説明                                                                    | [CUTOFF] つまみの動作 |
|-------------------------|-----------------------------------------------------------------------|-----------------|
| LPF/HPF (Variation 1)   | ロー・パス・フィルター (LPF)、ハイ・パス・フィルター (HPF)                                   | Cutoff          |
| SBF (Variation 2)       | サイド・バンド・フィルター (SBF)                                                   | Band Interval   |
| SYSTEM-1 (Variation 3)  | SYSTEM-1 タイプのロー・パス・フィルター(LPF)                                         | Cutoff          |
| JUPITER-8 (Variation 4) | JUPITER-8のHPF、VCF(LPF)                                                | Cutoff          |
| JUNO-106 (Variation 5)  | JUNO-106のHPF、VCF(LPF)                                                 | Cutoff          |
| FORMANT 2 (Variation 6) | フォルマント・フィルター(2 つのフォルマントのモーフィング)                                       | Formant         |
| FORMANT 3 (Variation 7) | フォルマント・フィルター(3 つのフォルマントのモーフィング)                                       | Formant         |
| HARMONICS (Variation 8) | フィードバック・ディレイを使って倍音を変化させるフィルター<br>HPF CUTOFF つまみは、LPF/HPF つまみとして機能します。 | Harmonics       |

| パラメーター | 設定値                                                                            | 説明                                                                                                    |  |  |
|--------|--------------------------------------------------------------------------------|----------------------------------------------------------------------------------------------------|--|--|
|        |                                                                                | ロー・パス・フィルター (LPF)、ハイ・パス・フィルター (HPF)<br>フィルターの傾き(スロープ)のタイプを選びます。<br>L <b>PF:</b> -24dB、-18dB、-12dB                                                                                                    |  |  |
|        | (Variation 1)<br>LPF-24dB、LPF-18dB、<br>LPF-12dB、HPF-12dB、<br>HPF-18dB、HPF-24dB | 音量<br>-24 dB<br>-18 dB<br>-12 dB<br>周波数<br>HPF: -12dB、-18dB、-24dB                                                                                                    |  |  |
|        |                                                                                | Big D D D -     ・パス・フィルター (LPF)、ハイ・パス・フィルター (HPF) フィルターの傾き (スロープ) のタイプを選びます。 LF :-24dB、-18dB、-12dB T T     ・18 dB、-12dB D T     ・24 dB、-18dB、-12dB D T     ・24 dB D     ・18 dB T     ・24 dB T     ・12 dB T     ・12 dB D     ・12 dB D     (D     ・) ク     ・12 dB D     (D     ・) ク     (D     ・) ク     ・12 dB D     (D     ・) ク     (D     ・) ク     (D |  |  |
| E      | (Variation 2)<br>SBF1 ~ SBF6                                                   | サイド・パンド・フィルター (SBF)<br>[CUTOFF] つまみでパンド・インターパルを調節できます。<br>また、フィルター・タイプつまみで、パンド・インターパルのレンジを選択<br>できます。<br>SBF1 ~ 3:Low range、Mid range、High range with original<br>sound<br>SBF4 ~ 6:High range、Mid range、Low range without original<br>sound<br>Low range without original<br>sound<br>レジナンスつまみではパンド・ウィズ(パンド幅)を調節できます。                                                                                                    |  |  |
|        | (Variation 3)<br>LPF-24dB、LPF-18dB、<br>LPF-12dB                                | SYSTEM-1 タイプのロー・パス・フィルター(LPF)<br>フィルターの傾き(スロープ)のタイプを選びます。<br>つまみは 6 段階に動きますが、設定値は 3 つです。4 つ目以降につまみを<br>動かしても、値は、LPF-12dB になります。                                                                                                    |  |  |
|        | (Variation 4)<br>LPF-24dB、LPF-18dB、<br>LPF-12dB                                | JUPITER-8 の VCF(LPF)<br>フィルターの傾き(スロープ)のタイプを選びます。<br>っまみは 6 段階に動きますが、設定値は 3 つです。4 つ目以降につまみを<br>動かしても、値は、LPF-12dB になります。                                                                                                    |  |  |
|        | (Variation 5)<br>LPF-24dB、LPF-18dB、<br>LPF-12dB                                | JUNO-106 の VCF(LPF)<br>フィルターの傾き(スロープ)のタイプを選びます。<br>つまみは 6 段階に動きますが、設定値は 3 つです。4 つ目以降につまみを<br>動かしても、値は、LPF-12dB になります。                                                                                                    |  |  |
|        | (Variation 6)                                                                  | フォルマント・フィルター (2 つのフォルマントのモーフィング)                                                                                                    |  |  |
|        | (Variation 7)<br>u-i-a, u-e-a, u-i-e, o-i-a, o-e-a,<br>o-i-e                   | フォルマント・ジャロンロインビット(3つのフォルマントのモーフィング)<br>フォルマント・知识の日本の日本であります。                                                                                                    |  |  |
|        | (Variation 8)<br>64FEET、32FEET、16FEET、<br>8FEET、4FEET、2FEET                    | フィードバック・ディレイを使って倍音を変化させるフィルター<br>ディレイの長さを選びます。<br>基本は、OSC1 または OSC2 のオクターブ(フィート)と同じにします。<br>そのうえで HARM の FEET を変えて、好みの効果を選んでください。                                                                                                    |  |  |

| PORTA      | MENTO / PITCH BEND /                       | TEMPO                   | / Assig                  | GN MOE               | DE                            | ARPEGO                           | GIO                                                                      |               |           |                                            |   |
|------------|--------------------------------------------|-------------------------|--------------------------|----------------------|-------------------------------|----------------------------------|--------------------------------------------------------------------------|---------------|-----------|--------------------------------------------|---|
| MODU       | LATION                                     |                         | LFO セクションの               | のうねりの速さ(             | (RATE) や EFFECTS セク           | ARPEGGIO                         | アルペジオのオ:                                                                 | ン/オフを切り替えます。  |           |                                            |   |
| DODTA      | ポリロバンルたわけてしたのピッズ亦化にわわて味明た調答                | TEMPO SYNC              | ションのディレイ                 | ・タイム(TIME            | E)を、テンポに同期させ                  | ARP TYPE                         | アルペジオのタイ                                                                 | イプを選びます。      |           |                                            |   |
| MENTO      | ハルシメントをかけるこさのヒッチ変化にかかる時间を調助します。            |                         | σ9°                      | 海粉 立ち手 わっ            |                               | ARP STEP                         | アルペジオの、1                                                                 | 1 ステップあたりの音符の | の長さを選びます。 |                                            |   |
| IEGATO     | レガート奏法(あるキーを押しながら他のキーを押す)の                 |                         | UNISON                   | (ユニゾン)。              | し年日とし し 光日しま 9                | KEY HOLD                         | キー・ホールド機                                                                 | 機能のオン/オフを切り   | 替えます。     |                                            |   |
| LEGATO     | ときにだけポルタメントがかかります。                         | KEY ASSIGN              | MONO                     | 単音(モノ)演              | 寅奏になります。                      | OCTAVE                           | 鍵盤の音域を1                                                                  | オクターブ単位で動かし   | ます。       |                                            |   |
| BEND RANGE | ピッチ・ベンド・レンジを設定します。                         |                         | POLY                     | 複数音(ポリ)              | 演奏になります。                      |                                  |                                                                          |               |           |                                            |   |
| BEND GAIN  | BEND RANGE の倍率を設定し、変化幅を拡張します。              |                         |                          |                      |                               |                                  |                                                                          |               |           |                                            |   |
| BEND SENS  | ビッチ・ベンド操作をしたときのピッチの変化する量を設定します。            |                         |                          |                      |                               |                                  |                                                                          |               |           |                                            |   |
| BEND SENS  | ビッチ・ベンド操作をしたときのフィルターの変化する量を                |                         |                          |                      |                               |                                  |                                                                          |               |           |                                            |   |
| MOD SENS   | ■ XEO & 9 。<br>モジュレーション操作をしたときのピッチの変化する量を設 |                         |                          |                      |                               |                                  |                                                                          |               |           |                                            |   |
| PITCH      | 定します。                                      |                         |                          |                      |                               |                                  |                                                                          |               |           |                                            |   |
| FILTER     | モジュレージョン探作をしたときのフィルターの変化する重<br>を設定します。     |                         |                          |                      |                               |                                  |                                                                          |               |           |                                            |   |
|            | BEND SENS MOD SENS                         | BEND BEND<br>RANGE GAIN | × 4<br>× 3<br>× 2<br>× 1 | O TEMPO K<br>Sync As | KEY<br>SIGN<br>UNISON<br>POLY | ARP TYPE<br>UP DOWN DOWN<br>10CT | ARP STEP<br>1/8, 1/16, 1/4T<br>1/4, 1/16, 1/4T<br>1/4, 1/18<br>1/4, 1/18 | T HOLD OC     | TAVE      | Roland<br>SYSTEM-B<br>PLUG-OUT SYNTHESIZER |   |
|            |                                            |                         |                          |                      |                               |                                  |                                                                          |               |           | K EYBOAR                                   | D |

# メモリーとバンク

### **1.** [PATCH] ボタンをクリックします。

Patch Select 画面が表示されます。

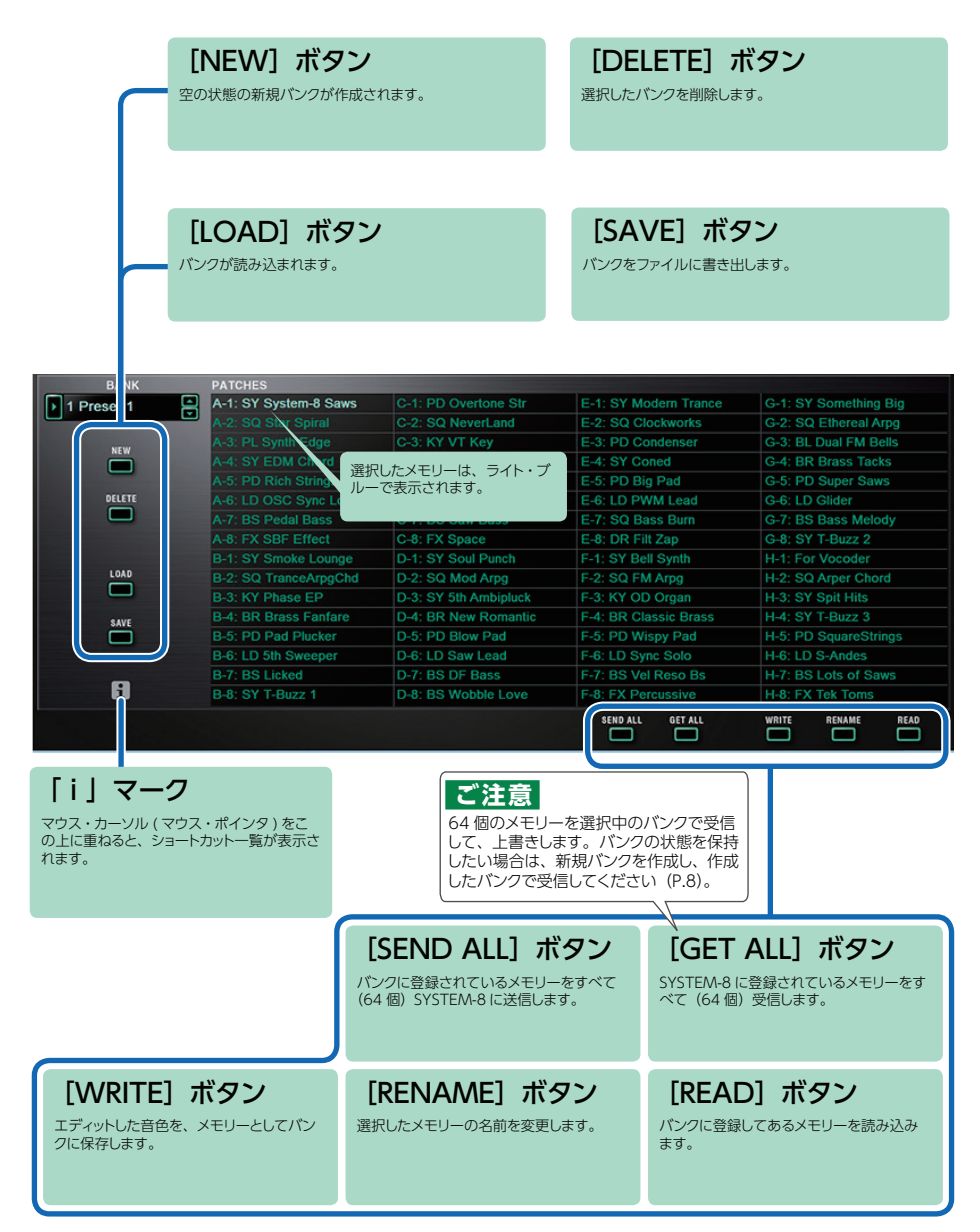

### バンク

64 個のメモリーをまとめたものを「バンク」と呼び、バンクを 切り替えることで、数多くのメモリーを呼び出すことができます。 バンクはファイルとして保存することができます。

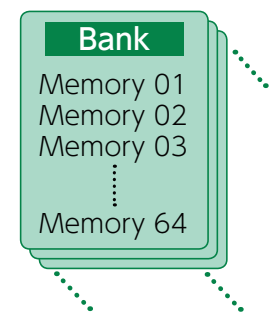

### バンクを切り替える

# 1. バンク欄をクリックします。

バンク・リストが表示されます。

### 2. 呼び出したいバンクをクリックします。

バンク欄右側にある [▲] [▼] ボタンを押すと、1 つ前、1 つ後ろのバンクに切り替えることができます。

### バンクを書き出す

バンクをファイルに書き出します。

- **1. [SAVE] ボタンをクリックします**。 ファイル名入力画面が表示されます。
- **2. ファイル名を入力し、保存します**。 ファイルが書き出されます。

### バンクを読み込む

- **1. [LOAD] ボタンをクリックします**。 ファイル選択画面が表示されます。
- 2. ファイルを選択し、読み込みます。 バンクが読み込まれます。

### バンクを作成/削除する

### バンクの作成

[NEW] ボタンをクリックすると、空の状態の新規バンクが作成されます。

### バンクの削除

選択したバンクを削除します。

- 1.「バンクを切り替える」(P.7)の手順で、バンクを選択します。
- 2. [DELETE] ボタンをクリックします。 確認画面が表示されます。
- 3. [OK] をクリックして、削除します。

### バンク名を変更する

- 1.「バンクを切り替える」(P.7)の手順で、バンクを選択します。
- 2. バンク欄左側にある ▶ をクリックします。
- 3. 名前を変更し、[Return (Enter)] キーを押します。

### メモリー

SYSTEM-8 Software Synthesizer では、64 個のメモリーを1 バンクとして管理します。

### メモリーを読み込む

バンクに登録してあるメモリーを読み込みます。メモリーを読み込むと、エディット・エリア に設定が表示され、エディットできるようになります。

- 1. 読み込むメモリーの番号をクリックします。
- 2. [READ] ボタンをクリックします。または [Return (Enter)] キーを押します。 メモリーが読み込まれます。 \* メモリー番号をダブルクリックして、メモリーを読み込むこともできます。

### メモリーを保存する

エディットした音色を、メモリーとしてバンクに保存します。

- 1.保存するメモリーの番号をクリックします。
- **2.** [WRITE] ボタンをクリックします。 メモリーがバンクに保存されます。

### メモリー名を変更する

- 1.名前を変更するメモリーの番号をクリックします。
- **2.** [RENAME] ボタンをクリックします。
- 3. 名前を変更します。(最大 16 文字)

### メモリーの順番を変更する

メモリー番号をドラッグして、メモリーの順番を変更します。

# SYSTEM-8 で演奏する

SYSTEM-8 Software Synthesizer で編集したメモリーは、SYSTEM-8 に送信(SEND) して、演奏することができます。また、本体上のメモリーを SYSTEM-8 Software Synthesizer に取り込み(GET)編集することも可能です。 MIDI ポートとして表示される「SYSTEM-8 CTRL」は、SYSTEM-8 Software Synthesizer が使用するポートです。 DAW からは使用しないでください。

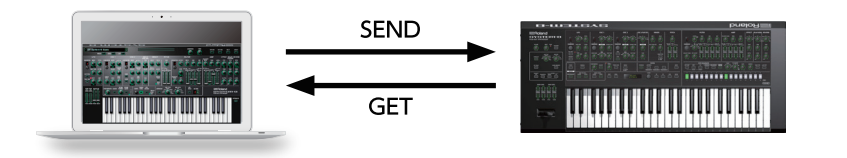

### メモリー・センド

### メモリーを1つ送信する

SYSTEM-8 Software Synthesizer で編集したメモリーを SYSTEM-8 に送信します。

#### **1. SYSTEM-8 の MODEL [SYSTEM-8] ボタンをオンにします**。 SYSTEM-8 が、SYSTEM-8 モードになります。

#### **2.** [SEND] ボタンをクリックします。

メモリーが送信されます。

### メモリーをすべて送信する

バンクに登録されているメモリーをすべて(64個)SYSTEM-8に送信します。

#### ご注意

64 個のメモリーを、一度に送信します。SYSTEM-8 上に必要なメモリーがある場合は、 あらかじめ「メモリー・ゲット」(P.9)の手順でメモリーを取り込み、保存してください。

# 「バンクを切り替える」(P.7)の手順で、送信したいメモリーが登録されたバンクを選択します。

#### 2. [SEND ALL] ボタンをクリックします。

64 個のメモリーが送信されます。

### メモリー・ゲット

SYSTEM-8 に登録されているメモリーを SYSTEM-8 Software Synthesizer に取り込みます。

### メモリーを1つ受信する

SYSTEM-8 で呼び出し(エディット)中のメモリーを、SYSTEM-8 Software Synthesizer に取り込みます。

#### **1. SYSTEM-8 の MODEL [SYSTEM-8] ボタンをオンにします**。 SYSTEM-8 が、SYSTEM-8 モードになります。

#### **2.** [GET] ボタンをクリックします。

メモリーが取り込まれます。

### メモリーをすべて受信する

SYSTEM-8 に登録されているメモリーをすべて(64 個)受信します。

### ご注意

64 個のメモリーを選択中のバンクで受信して、上書きします。バンクの状態を保持したい場合は、新規バンクを作成し、作成したバンクで受信してください(P.8)。

### 1.メモリーを受信するバンクを指定します。

\*\* 新規パンクを作成し受信する場合は、[NEW] ボタンを押し、特定のパンクで受信したい場合は、「パンクを切り替える」(P.7)の 手順でパンクを指定します。

### 2. [GET ALL] ボタンをクリックします。

64 個のメモリーを受信します。

## オプション

### **1.** [OPTION] ボタンをクリックします。

| $\checkmark$ | SYSTEM-8 Layout                       |
|--------------|---------------------------------------|
|              | Zoom 100%                             |
| $\checkmark$ | Zoom 125%                             |
|              | Zoom 150%                             |
|              | Zoom 175%                             |
|              | Zoom 200%                             |
|              | Set MIDI Control Mapping for SYSTEM-8 |
|              | Clear MIDI Control Mapping            |
|              | 2 Voices                              |
|              | 4 Voices                              |
|              | 6 Voices                              |
| ✓            | 8 Voices                              |
|              | Optimize for Lower CPU Usage          |

### 2. 項目を選択します。

選択されている項目には、✓ が表示されます。

| 項目                                       | 説明                                                               |
|------------------------------------------|------------------------------------------------------------------|
| SYSTEM-8 Layout                          | メイン・ウインドウの操作子の配置を変更します。<br>SYSTEM-8 Layout : SYSTEM-8 と同じ配置にします。 |
| Zoom                                     | メイン・ウィンドウのサイズを変更します。                                             |
| Set MIDI Control Mapping<br>for SYSTEM-8 | MIDI コントロール・チェンジの対応を、SYSTEM-8 をコントロール・サーフェスとして使用する設定にします。        |
| Clear MIDI Control Mapping               | MIDI コントロール・チェンジの対応をすべてクリアします。                                   |
| 2 ~ 8Voices                              | 最大同時発音数を設定します。<br>発音数を減らすと、CPU への負荷を下げることができます。                  |
| Optimize for Lower CPU Usage             | CPU 使用率が高くなり音切れが発生するときは、 ON にしてください。                             |
| Roland Cloud                             | Roland Cloud サイトを表示します。                                          |
| Authentication                           | SYSTEM-8 Software Synthesizer のユーザ認証をします。                        |

## セッティング

### **1. [SETTING]** ボタンをクリックします。 Setting 画面が開きます。

\* Flip Scroll Direction は Mac のみ。

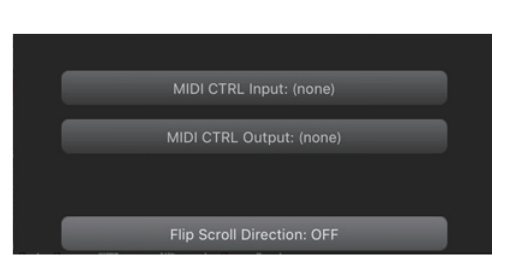

### 2. パラメーターを変更します。

| パラメーター                            | 説明                                   |  |  |  |  |  |
|-----------------------------------|--------------------------------------|--|--|--|--|--|
| MIDI CTRL Input                   |                                      |  |  |  |  |  |
| MIDI CTRL Output                  | 「ISYSTEM-8 CTRL」を選びます。               |  |  |  |  |  |
| Flip Scroll Direction<br>(Mac のみ) | マウスのスクロール・ホイールで値を変更するときの、回転方向を反転します。 |  |  |  |  |  |

\* 複数の SYSTEM-8 Software Synthesizer を起動したとき、すべてに適用されます。

## その他

DAW 上の SYSTEM-8 Software Synthesizer(プラグイン)を SYSTEM-8 で鳴らす場 合は、SYSTEM-8 のメニューから「SYSTEM」→「SOUND」→「Local Sw」の設定を [SURFACE」にしてください。

SYSTEM-8 内蔵の音源は鳴らなくなり、SYSTEM-8 Software Synthesizer だけが鳴らせるようになります。 詳しくは、SYSTEM-8 リファレンス・マニュアルをご覧ください。